#### How do I access the online IEQ site?

Go to: <u>https://webapps.berea.edu/ieqs/</u> and enter your current network login information and you will then be directed to the online IEQs.

OR

Through the Faculty Portal on the "Teaching and Advising" tab as its own channel.

#### Can I access the IEQ system and reports from off-campus?

Yes, the IEQs are not stored on Berea's network. They are available anywhere with Internet access.

#### How can I add personal additional questions to my IEQs?

#### For Division/Department Chairpersons (known as Department Head in the system):

Once you are logged in, you will first need to "Switch to Instructor View" from the Home Page; (see screen shot below). You will then follow the instructions for all instructors.

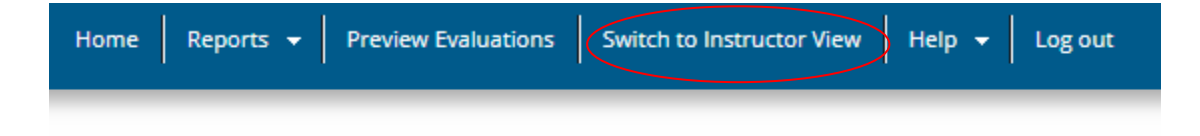

#### For all Instructors

You will see a grey bar that is titled, "Surveys Waiting to be Opened" with each of your courses listed below. There is a big + bar that is labeled Add Questions. Choose that option.

| MyEvalCenter<br>Alert:<br><sup>①</sup> Would you like to write a thank you note for your students?<br><u>Write a personalized thank-you note to students who</u><br><u>completed evaluations.</u> |                              |                     |                            |                       | Curren                     | 66%<br>ht Overall Response Rate   |  |  |
|----------------------------------------------------------------------------------------------------|------------------------------|---------------------|----------------------------|-----------------------|----------------------------|-----------------------------------|--|--|
| Surveys Waiting to Be Opened                                                                                                    |                              |                     |                            |                       |                            |                                   |  |  |
| Course 1.00Credit Course 1.00 Credit                                                                                                    |                              |                     |                            | Course 1.00 Credit    |                            |                                   |  |  |
| TITLE                                                                                                    | TITLE                        |                     |                            | TITLE                 |                            |                                   |  |  |
| <b>Begins: Ends: See Reports:</b><br>11/26/2017 12/17/2017 12/17/2017                                                                                                    | <b>Begins:</b><br>11/26/2017 | Ends:<br>12/17/2017 | See Reports:<br>12/17/2017 | Begins:<br>11/26/2017 | <b>Ends:</b><br>12/17/2017 | <b>See Reports:</b><br>12/17/2017 |  |  |
| Add Questions                                                                                                    | +                            |                     | Add Questions              | +                     |                            | Add Questions                     |  |  |
| Preview                                                                                                    | S.                           |                     | Preview                    | S.                    |                            | Preview                           |  |  |

When you click the "Add Questions" option, it will bring up the following menu:

# Do you want to add questions for:

| - | All Classes With<br>This Course Title<br><b>Course</b> | This Class Only:<br>Course | Every Class You<br>Teach<br>(now and in the future) |
|---|--------------------------------------------------------|----------------------------|-----------------------------------------------------|
|   | Add/Edit Questions                                     | Add/Edit Questions         | Add/Edit Questions                                  |

Follow the instructions on the screen to add your questions. If you have any problems or find anything confusing, please contact Clara Chapman at ext. 3790 or via e-mail (chapmanc@berea.edu)

#### How can I see my response rates?

You can monitor your response rates by logging into the system. During the time that IEQs are open for student responses, the overall response rates will be at the top of the MyEvalCenter page. When our office sends reminders to instructors, the response rates for your individual classes are included in that e-mail.

When there is not a current administration in progress, you can still see response rates for each course on the MyEvalCenter page.

#### How do I send reminders to my students?

During an open administration cycle, you can send reminders from your regular outlook account to all your students and include the website, <u>https://webapps.berea.edu/ieqs/</u> in the e-mail.

If you want to only send reminders to those students who have not responded, you can use the online IEQ site to do so (the system will only allow e-mails to be sent every 36 hours, so if a campus-wide e-mail has gone out, you will not be able to send one until 36 hours after that e-mail. This is to minimize students being sent e-mails too close together.)

<u>Division/Department Chairpersons:</u> You must switch to "Instructor View" before you can send reminders.

#### Why is one of my courses missing?

A few weeks before the IEQ administration window will open, you will receive an e-mail that includes your courses that have been uploaded into the IEQ system. Courses with fewer than 3 students are not required to complete IEQs. If there is a course missing, check the list below to see if an IEQ is required to be completed. If you teach two sections (different CRNs, but the sections meet together most of the time) of a course and one section has a small enrollment (<3), please let Clara Chapman (ext. 3790) know so that the sections can be combined and both will be included.

Note that there are a few courses that do not need to be evaluated due to the nature of the course; these courses are:

- independent studies,
- field studies,
- sport teams,
- directed teachings,

- directed readings,
- student teaching,
- special topics, and
- work learning experiences.

If you want to evaluate a course that is missing, please contact Clara Chapman at ext. 3790 to ask that the course be added.

#### How are team-taught courses handled in the online IEQ system?

Faculty members often have questions about how to administer IEQs in team-taught courses. In Spring Term 2007, we asked the Faculty Status Council (FSC) to discuss this issue so we would know how to advise faculty members. <u>This is what the FSC decided</u>:

- 1. In team-taught courses, always use IEQs in a way that makes sense for each particular course; you must decide between using one evaluation for multiple instructors versus one evaluation for <u>each</u> instructor. FSC's preference is for each instructor to do a separate IEQ, as this provides the most unambiguous information. FSC acknowledges that individual IEQs, especially for three or more professors, can become cumbersome for students so this option might not always be the best for each class situation.
- 2. Use supplemental questions whenever appropriate, not as substitutes for the IEQs, but to help clarify course-specific and/or instructor-specific issues. Note that the FSC considers these supplemental questions to be important forms of student feedback that are of significant use to the instructor, and that have great value to FSC in tenure and promotion considerations. See instructions above for how to add your own questions to the IEQs.

In the online system, all team courses are set up so that a student in a team-taught course will answer items 1-4 once, and then items 5-19 for the first instructor, items 5-19 for the second instructor, and so forth before submitting the evaluation.

If you do not want your team-taught course evaluated like this (individual responses for items 5-19 for each instructor), please e-mail or call Clara Chapman (ext. 3790).

#### How do I view reports?

#### For Division/Department Chairpersons (known as Department Head in the system):

On the Home page, you have an option to view by Instructor, Division (in the system, this means all of Berea College (that you have access to)) or by Course Title. Once you choose an option, follow the on-screen instructions.

You can also choose the graph (under standard reports) next to the instructor's name.

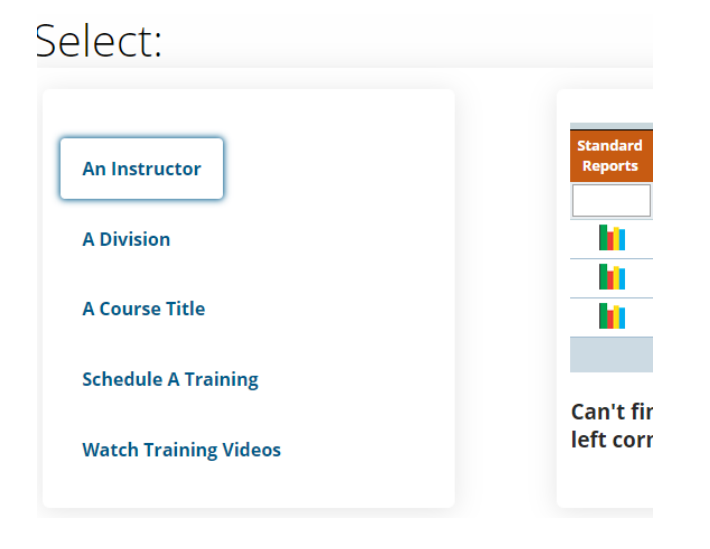

The system has a few icons that give you more information about the courses.

Indicates that the course was team taught – if you hover over the icon, it will tell you all instructors' names

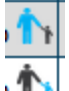

For cross-listed courses, they are labeled as parent/child in the online system. If you hover over that icon, it will tell you the other rubrics.

If you only want to view your own IEQs, you can choose to switch to the "Instructor View." See instructions above for how to do this.

#### How do I view reports?, continued:

#### For all instructors:

When you login to the system, you will be on the "MyEvalCenter" page. You will now see a grey bar labeled, "Results Ready for Viewing"

You can see all your courses. It shows dates of administration, response rate, preview of IEQ that was administered, and reports option.

| Results Ready              | for Viewing        |                           |                          |                      |                      |  |  |  |  |
|----------------------------|--------------------|---------------------------|--------------------------|----------------------|----------------------|--|--|--|--|
| Course 1.00                | Credit             |                           | Course 1.00 Credit       |                      |                      |  |  |  |  |
| TITLE                      |                    |                           | TITLE                    |                      |                      |  |  |  |  |
|                            |                    |                           |                          |                      |                      |  |  |  |  |
|                            |                    |                           |                          |                      |                      |  |  |  |  |
| <b>Began:</b><br>4/16/2017 | Ended:<br>5/6/2017 | <b>Released:</b> 5/9/2017 | <b>Began:</b> 11/27/2016 | Ended:<br>12/18/2016 | Released: 12/18/2016 |  |  |  |  |
| Students r                 | esponded:          | 38%<br>response rate      | Students re              | esponded:            | 56%<br>response rate |  |  |  |  |
|                            |                    | Preview                   | RX                       |                      | Preview              |  |  |  |  |
|                            |                    | See Peperto               |                          |                      | Soo Poperto          |  |  |  |  |
|                            |                    | See Reports               | •                        |                      | See Reports          |  |  |  |  |

Click on "See Reports" to view reports for this course. From that menu, you will then be able to change to any course using the familiar drop down menus at the top (see screen shot below)

| Custom Report | Percentile Rank | myFocus | )                           |   |                               |   |
|---------------|-----------------|---------|-----------------------------|---|-------------------------------|---|
| All Academic  | Years (Septembe | r1- 🔻   | All sections of this course | • | See all course levels / types | - |
| All courses   |                 | •       | All departments             | - |                               |   |
|               |                 |         |                             |   |                               |   |

#### What does each report show me?

You will then see the reporting toolbar at the top of the page.

Custom Report Percentile Rank Individual Evaluations myFocus

You will see the familiar drop-down menus that will allow you to access different terms, courses, etc.

The following are explanations of each report:

#### Custom Report for Items 3-16

You will see the item number, abbreviated question text, number of respondents (N), the average (mean) of the item, the standard deviation, the campus-wide standard deviation, and the campus-wide mean, and the percentage of students answering each item response. Also, the comments are included.

#### Percentile Rank for Items 3-16

You will see the item number at the far left of the chart, abbreviated question text, number of respondents, and your average (mean) for each item. Your mean score is located within the decile categories (compared to all other courses at Berea). Notice that if your scores are in green, your mean ranked in the top 30% of scores. If your scores are in pink, your mean score ranked in the bottom 30%.

#### Individual Evaluation Forms for Items 3-16.

This report allows you to see how each respondent completed the entire IEQ (excluding items 1 and 2). Please note when reviewing this report that if you see anything that looks like an obvious discrepancy (e.g., ALL positive comments, but every structured item is marked "strongly disagree" – the student may have misread the scale), please contact Clara at ext. 3790.

#### **MyFocus**

You will see the question text arranged by the score that SmartEvals has calculate. (How do they calculate that score: Our score calculation goes from 1-100 and is a proprietary analysis that includes your average percentile rank score for each question, what you note as applicable and not applicable, a confidence calculation, and other factors. During the 'create action plan' process you may indicate general agreement or disagreement with the score or whether you feel our analysis is correct or wildly off. If 'too few respondents' appears in the last column, not enough evaluations were completed to produce meaningful data.) It allows you to create an "action plan" for improvement.

#### How is the "School Average" calculated in the online system?

The School Average is a term average of all course averages here at Berea. We began using the electronic system in Fall 2008.

#### How is the "School Standard Deviation (SD)" calculated in the online system?

The School Standard Deviation is based on <u>all</u> Berea course average ratings since we began using the electronic system in Fall 2008. It is not term-specific.

#### What is "Winter" Term?

This is how our Short term was defined.

#### How can I save/download reports to my computer?

Click the Export button on each page (typically in the upper right-hand corner). This will allow you to export reports in a pdf format.

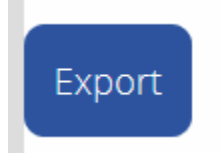

It will then open to a new window. Click the export button which will ask whether you want to open or save the file.

| Custom Report     | Percentile Rank Indivi     | dual Evaluations myFocus      |                       |                             |
|-------------------|----------------------------|-------------------------------|-----------------------|-----------------------------|
|                   |                            |                               | <b>Export Options</b> |                             |
| File Type         |                            | PDF: Portable Document Format | •                     | <b>⊻</b> Use default colors |
| Show Course Hea   | ading?                     |                               |                       |                             |
| Show Column Tit   | les?                       |                               |                       |                             |
| Show Grid Lines?  | O (Does not apply to PDF., | ) 🗹                           |                       |                             |
| Export PDF In Lar | ndscape Orientation?       |                               |                       |                             |
|                   |                            |                               | Export                |                             |
|                   |                            |                               |                       |                             |

# How do I view the summary report used in the review process by the Faculty Status Council (FSC)? (This report allows you to look at course averages over time and specific courses.

For Department Heads: Choose "Survey Results - Custom" from the Reports Menu. Choose what you want to see.

For Individual Instructor: Choose "Historical Reporting" from the Reports Menu

You will then see the familiar drop-down menus at the top; individual instructor's view will be slightly different.

| See mean scores for each question | • | All departments                        | • |
|-----------------------------------|---|----------------------------------------|---|
| this past semester(2020/Fall)     | • | See all instructors                    | • |
| All courses                       | • | See all course levels / types / traits | • |

The list of courses has a few icons that provides more information about the courses.

Indicates that the course was team taught – if you hover over the icon, it will tell you all instructors' names

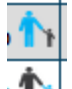

For cross-listed courses, they are labeled as parent/child in the online system. If you hover over the icon, it will tell you the rubric with which the course is cross-listed.

Also, note that the "Type" will indicate if the course was taught remote.

You will see the following three colored lines at the top of the report. If you hover over the item number, the question text will be displayed.

- The Campus-Wide Average (in blue) is an average of all courses since Fall 2008 (when we started using the online system).
- The Instructor Overall (in yellow) is an overall average of all the instructor's courses.
- The Year of Fall xxx Sum xxx is an academic year average. Because of the way the system is set up, summer courses will show up under a separate green average bar and team taught courses (which you can tell by the icon and the type) will also show under a separate green average bar.

Please note that Spring 2020 IEQs are not in the system. Because of the COVID-19 Pandemic, the College shut down on-campus operations in March 2020. Courses were all abruptly moved online. IEQs were administered, but removed from the online system. Reports were sent via e-mail to faculty. They will <u>not</u> be included in the IEQ summaries.

| I Course Name                | Sec | Туре | N     | Tot   | %          | 3   | 4   | 5   | 6   | 7   | 8   | 9   | 10  | 11  | 12  | 13  | 14  | 15  | 16  |
|------------------------------|-----|------|-------|-------|------------|-----|-----|-----|-----|-----|-----|-----|-----|-----|-----|-----|-----|-----|-----|
| Campus-Wide Average          |     |      |       |       |            | 2.2 | 3.0 | 4.2 | 4.1 | 4.3 | 4.3 | 4.1 | 4.2 | 4.1 | 4.4 | 4.2 | 4.3 | 4.1 | 4.0 |
| Instructor Overall           |     |      | 33716 | 47140 | <b>72%</b> | 2.6 | 3.0 | 4.1 | 4.1 | 4.4 | 4.3 | 4.0 | 4.3 | 4.1 | 4.3 | 4.2 | 4.3 | 4.1 | 4.0 |
| Year of Fall 2017 - Sum 2018 |     |      | 116   | 122   | 95%        | 2.7 | 3.2 | 4.7 | 4.8 | 4.6 | 4.7 | 4.6 | 4.8 | 4.6 | 4.8 | 4.8 | 4.6 | 4.6 | 4.6 |

How can i...

- 1. View an instructor's complete IEQ history
- 2. View an instructor's history for a specific course such as GSTR 110
- 3. View a rubric's history (all BIO courses for example)
  - 1. To view an instructor's complete IEQ file, you should choose the following options:

| See mean scores for each question            | All Departments                    |
|----------------------------------------------|------------------------------------|
| All Academic Years (September 1 – August 31) | (Specific Instructor Name)         |
| All Courses                                  | See all course levels/types/traits |

# 2. To view IEQs for a specific course such as GSTR 110, you should choose the following options:

| See mean scores for each question            | All Departments                    |
|----------------------------------------------|------------------------------------|
| All Academic Years (September 1 – August 31) | See all instructors                |
| (specific course name)                       | See all course levels/types/traits |

3. To view a specific rubric's history (all BIO courses for example), you should choose the following options. (NOTE: You will only see instructors that are assigned to your division/department.)

| See mean scores for each question            | (specific rubric)                  |
|----------------------------------------------|------------------------------------|
| All Academic Years (September 1 – August 31) | See all instructors                |
| All Courses                                  | See all course levels/types/traits |

😴 Customize

#### How are cross-listed course reports compiled?

Cross-listed course reports are compiled together and will only show as one report. It will combine the rubrics together in the MyEvalCenter (home page) and on the report page. It will indicate that there is a parent or child course and say "included."

#### How are team-taught course reports compiled?

If a course was team-taught, it will be listed as such in the MyEvalCenter (home) and also include a "With *instructor name*"

On the report page, it will indicate that the course was "Team taught with *instructor name*"

#### For Division/Department Chairpersons (known as Department Chairs in the system)

How can I easily export pdf reports for instructors in my department? (This would allow you to keep IEQ reports in a folder on your computer. This would provide a record at any time without Internet access, allow you to move the report to your computer or send through e-mail, etc.)

On your Home Screen, choose "Download PDF Reports" from the "Reports" menu.

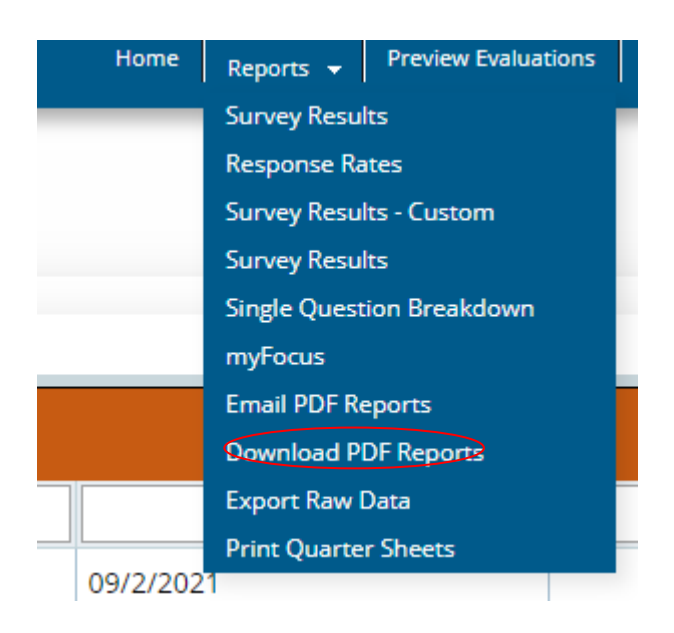

This will bring up a preview of your most recent PDF and the menu (screenshot below). Choose "Continue."

Here is a preview of your most recent PDF

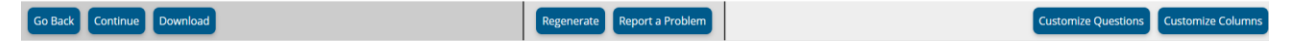

That will bring you to the PDF Report Generator and Downloader. Choose what you want and select Download Reports.

| this past semester(2020/Fall) 🔹                                                                                                    | All departments                                               | -                                                                                                    |
|----------------------------------------------------------------------------------------------------|---------------------------------------------------------------|----------------------------------------------------------------------------------------------------|
|                                                                                                    | See all instructors                                           | •                                                                                                    |
|                                                                                                    | See all course levels / types / traits                        | <b>•</b>                                                                                                    |
| Report type: Both comments AND custon<br>Hide reports not shown for instructors<br>For multiple reports, use separate PDFs<br>Setup Automated Exports for Custom Rep | n report 🛛 🗨<br>for each report (stored in zip file)<br>iorts | Generate missing reports (0) (only most recent 2 years)<br>Earliest report generated: 1/25/2013 7:48:00 PM<br>Delete ALL reports<br>Download reports<br>(Re)Generate Selected<br>Click on column header to change sort order.<br>■All Instructor Course Generated |

#### How do I download a report that I am currently viewing if there is no export button?

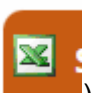

). When you On many screens that you are reviewing, there will be an excel icon ( choose this, you will be able to download the report that you are currently viewing.